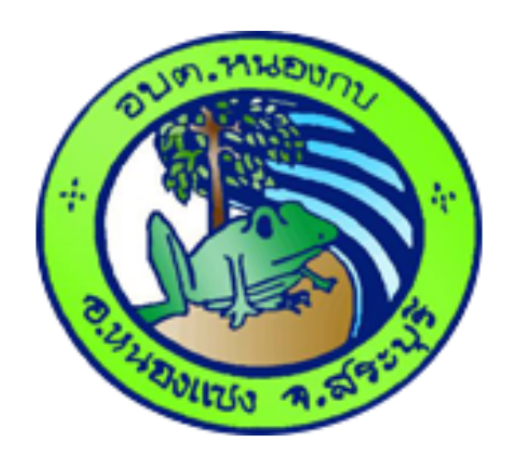

# คู่มือการเข้าใช้บริการ E-Service

1.0.1

องค์การบริหารส่วนตำบลหนองกบ อำเภอหนองแซง จังหวัดสระบุรี

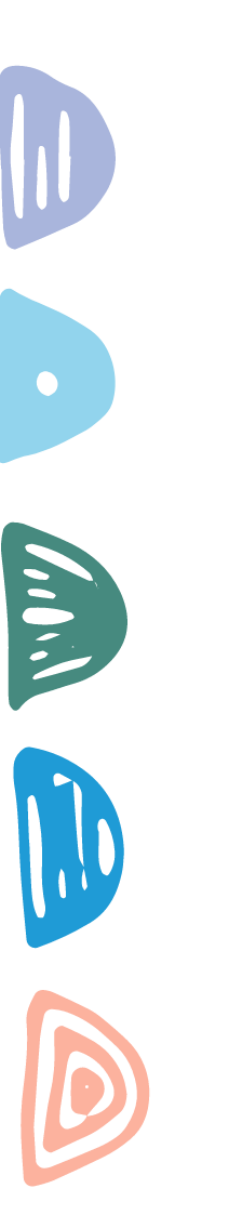

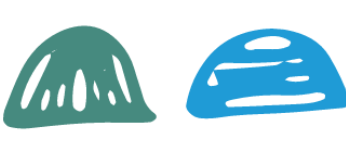

## คู่มือการเข้าใช้บริการ E-Service

 หน้าแรก
 ข้อมูลพื้นฐาบ
 โครงสร้างองค์กร
 การให้บริการประชาชน
 ผลการดำเนินงาน
 แผนปฏิบัติการป้องกันการกุจริต
 ศูนย์ข้อมูลข่าวสาร
 ดีตด่อเจ้าหน้าที่

 ทั้นหา
 ๑
 ๑
 ๑
 ๑
 ๑
 ๑
 ๑
 ๑
 ๑
 ๑
 ๑
 ๑
 ๑
 ๑
 ๑
 ๑
 ๑
 ๑
 ๑
 ๑
 ๑
 ๑
 ๑
 ๑
 ๑
 ๑
 ๑
 ๑
 ๑
 ๑
 ๑
 ๑
 ๑
 ๑
 ๑
 ๑
 ๑
 ๑
 ๑
 ๑
 ๑
 ๑
 ๑
 ๑
 ๑
 ๑
 ๑
 ๑
 ๑
 ๑
 ๑
 ๑
 ๑
 ๑
 ๑
 ๑
 ๑
 ๑
 ๑
 ๑
 ๑
 ๑
 ๑
 ๑
 ๑
 ๑
 ๑
 ๑
 ๑
 ๑
 ๑
 ๑
 ๑
 ๑
 ๑
 ๑
 ๑
 ๑
 ๑
 ๑
 ๑
 ๑
 ๑
 ๑
 ๑
 ๑
 ๑
 ๑
 ๑
 ๑
 ๑
 ๑
 ๑
 ๑
 ๑
 ๑
 ๑
 ๑
 ๑
 ๑
 ๑

๑.เข้าเว็บไซต์ อบต.หนองกบ <u>www.nongkob.go.th</u>

๒.คลิกปุ่ม "e – Service"

| หน้าแรก ข้อมูลพื้นฐาน โครงสร้างองค์กร                          | .)-( |
|----------------------------------------------------------------|------|
| ຕູນຍົນຈີກາວວ່າມ<br>ຕູນຍົນຈີກາວແບບເບີດເສວິຈ<br>One Stop Service |      |
| e-Service<br>ศูนย์บริการจุดเดียว<br>ເບິດເสร็จ                  |      |
| อา แจ้งเรื่อง-ร้องเรียน                                        |      |

#### ๓.เลือกงานแยกตามสำนักปลัด/กอง

|                                        | E-Service One Step Service |                    |
|----------------------------------------|----------------------------|--------------------|
| 📢 แจ้งคำร้องสำนักปลัด                  |                            |                    |
| 📢 แจ้งคำร้องกองคลัง                    |                            |                    |
| 📢 แจ้งคำร้องกองสาธารณสุขและสิ่งแวดล้อม |                            |                    |
| 📢 แจ้งคำร้องกองการศึกษา                |                            |                    |
| 💶 แจ้งคำร้องกองช่าง                    |                            |                    |
|                                        |                            |                    |
|                                        |                            | <br>עונים 😒        |
|                                        | แจ๊กสำอีงสำนึกปลัง         | wittu 😋            |
|                                        | แห้งสำมีอะสำมีอปลือ        | ระเธม 🗢            |
| 🍧 งานระงับเหตุอัคคีภัย                 | แจ๊นสิทธีอนสิทชิสปลีสอ     | มินราง<br>ข้อนกลับ |
| งานระงับเหตุอัคคีภัย                   | แข้งสำรีองสำขัดปลัด        | ข้อนกลับ           |

### ๔.กรอกข้อมูลให้ถูกต้องครบถ้วน

| นจังคำร้องสำ                      | านักปลัด      |  |       |
|-----------------------------------|---------------|--|-------|
| <b>ใ</b> งานระงับเหต              | ุอัคคีภัย     |  |       |
| ชื่อ-สกุลผู้แจ้ง                  |               |  |       |
| ลขบัตรประชาชน                     |               |  |       |
| หัวข้อเรื่อง                      |               |  | 🗢 แขท |
|                                   |               |  |       |
|                                   |               |  |       |
| วข้อเรื่อง                        |               |  |       |
| າຍລະເວີຍ໑                         |               |  |       |
| รศัพท์                            |               |  |       |
| εj                                |               |  |       |
| mail                              |               |  |       |
| <b>บไฟล์รูป (</b> เฉพาะไฟล์ .jpeg | jpg เท่านั้น) |  |       |

| E-mail                                    |                    |                                                                 |                             |
|-------------------------------------------|--------------------|-----------------------------------------------------------------|-----------------------------|
| <b>แนบไฟล์รูป</b> (เฉพาะไฟล์ .jpeg , .jpg | ງ เท่านั้น)        |                                                                 |                             |
| เลือกไฟล์ ไม                              | ม่ได้เลือกไฟล์ใด   |                                                                 | เลือกไฟล์ ไม่ได้เลือกไฟล์ใด |
| เลือกไฟล์ ไว                              | ม่ได้เลือกไฟล์ใด   |                                                                 | เลือกไฟล์ ไม่ได้เลือกไฟล์ใด |
|                                           |                    | ฉันไม่ไข่โปรแกรมอัดโนมัติ<br>mcAPTCHA<br>ระยุสาวและ ระการเล     | ]                           |
|                                           | 🔿 อกออทเหเบกลอที่ษ | สวนบุคคล -นเยบายการคุมครองขอมูลสว<br>บันทึก <mark>ยกเลิก</mark> | นบุคคล (Privacy Policy)     |

🔗 แข่ท

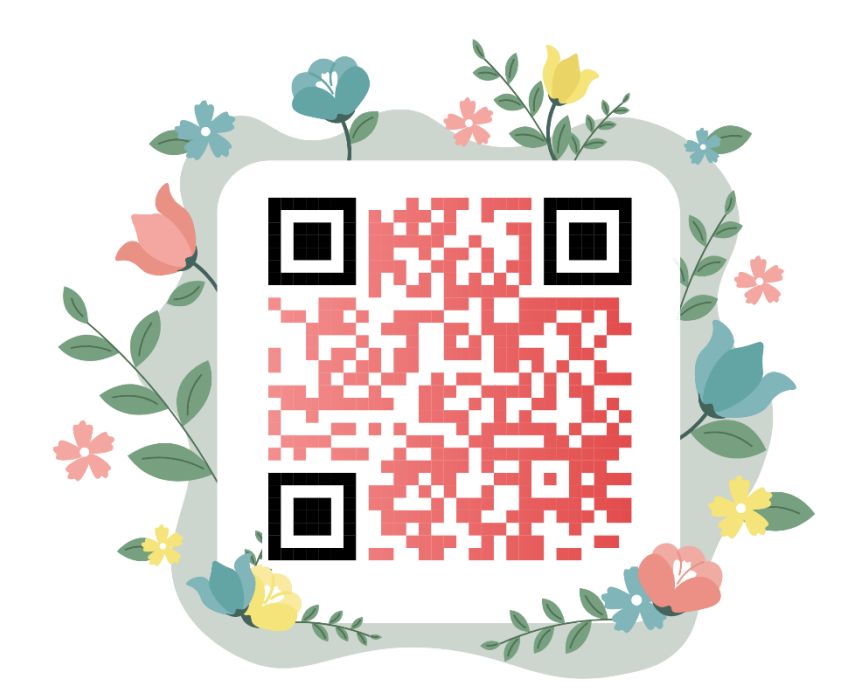

## แสกนกรอกข้อมูล

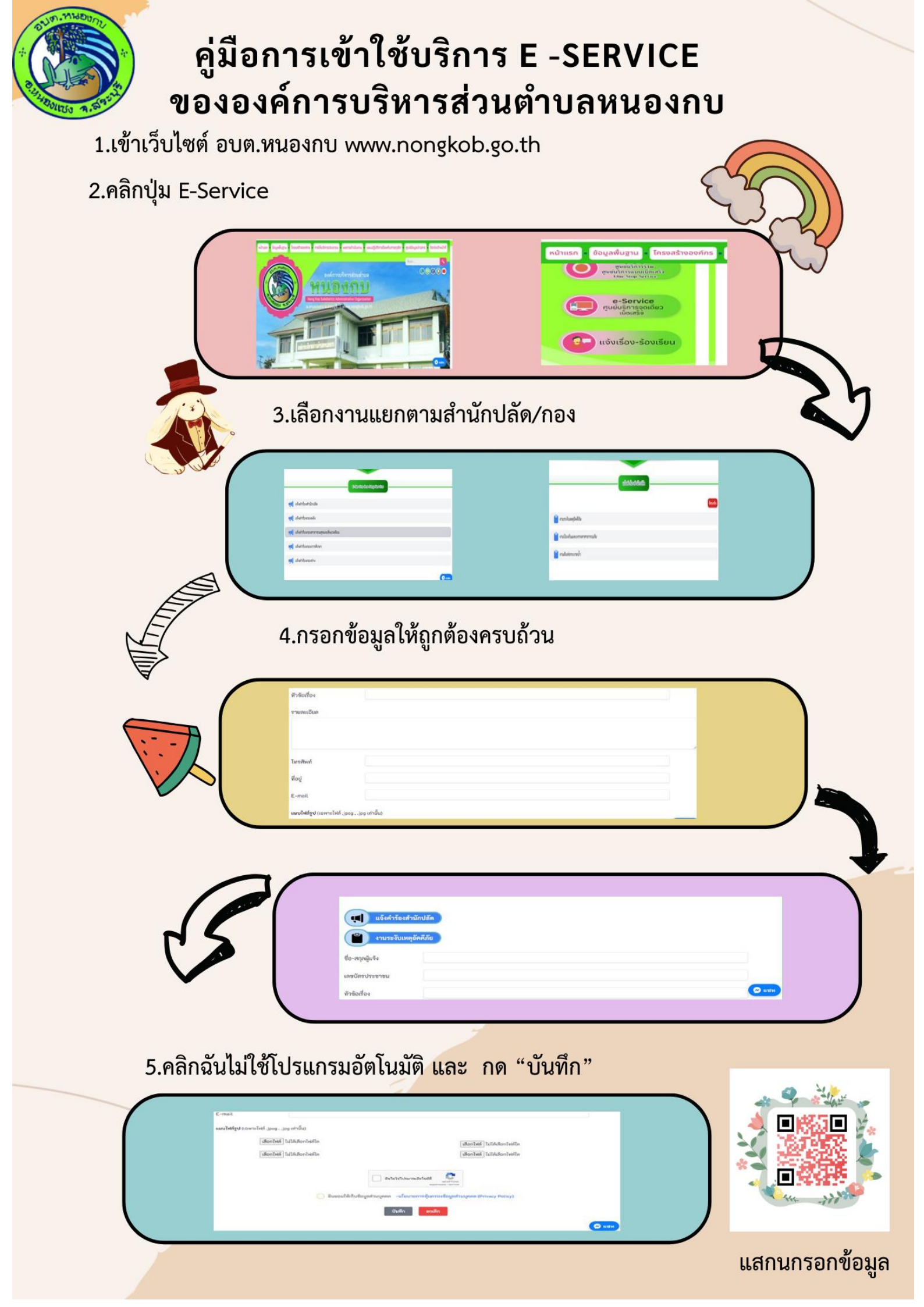